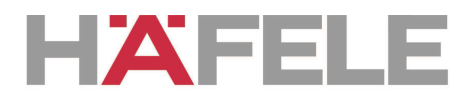

# คู่มือการติดตั้ง และ การใช้งาน เครื่องดูดควัน

บริษัท เฮเฟเล่ (ประเทศไทย) จำกัด 57 ชอย สุขุมวิท 64, ถนนสุขุมวิท, แขวงบางจาก, เขตพระโขนง, กรุงเทพ 10260 โทรศัพท์: (สำนักงานใหญ่ กรุงเทพฯ): (02) 741-7171 (บริการหลังการขาย): (02) 740-1400-1

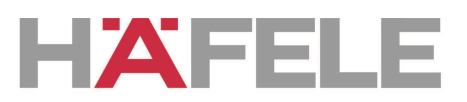

# เนื้อหา

| 1 | คำแนะนำ               |
|---|-----------------------|
| 2 | คุณลักษณะของผลิตภัณฑ์ |
| 3 | วิธีการติดตั้ง        |
| 4 | คำแนะนำในการติดตั้ง   |
| 5 | คำเตือนความปลอดภัย    |
| 6 | วิธีการใช้งาน         |
| 7 | การดูแลรักษา          |
| 8 | การรับประกัน          |

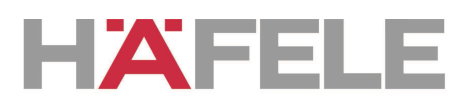

### คำแนะนำ

- 1. ควรศึกษาคู่มือการติดตั้งและการใช้งานอย่างละเอียดก่อนการใช้งานจริง.
- 2. การติดตั้งสำหรับการใช้งานควรติดตั้งโดยช่างผู้ชำนาญการเท่านั้น.
- ทางผู้ผลิตจะ ไม่รับผิดชอบต่อความเสียหาย และการ ได้รับบาดเจ็บ ในกรณีที่ ผู้ใช้งาน ไม่ได้ปฏิบัติตามขั้นตอนที่ได้ระบุไว้ในคู่มือการติดตั้ง และ การ ใช้งาน.

แรงคันไฟฟ้าที่ใช้งานสำหรับเครื่องดูดควันรุ่นนี้ : 220/240 โวลต์, 50 เฮิรตซ์

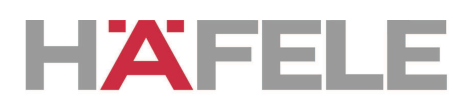

## (2) คุณลักษณะของผลิตภัณฑ์

1. ใช้วัสดุคุณภาพสูง และมีการออกแบบที่ง่ายและสะควกสบายต่อการใช้งาน.

**2.** มีกำลังดูดของมอเตอร์ที่สูง,ใบพัดขนาดใหญ่ ที่มีพลังงานเสียงที่ต่ำ , แผ่นกรองไม่ ติดกราบน้ำมันและง่ายต่อการทำกวามสะอาด.

**3.** มีแผงควบคุมวงจรไฟฟ้าแรงคันต่ำที่มีไฟเข้าเพียง 12vAC ซึ่งมีความปลอคภัยสูง.

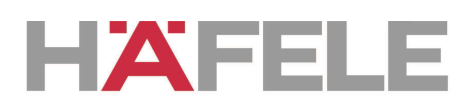

# (3). วิธีการติดตั้ง

## ในกรณีที่ผลิตภัณฑ์ไม่มีกระจก:

3.1 เครื่องดูดควันนี้จะต้องติดตั้งที่ความสูงอย่างน้อย 6575cm เหนือ เตาประกอบอาหาร (26-30 นิ้ว). ( Pic 1)
3.2 ควรติดตั้งขอเกี่ยวเมื่อได้ตำแหน่งตามความสูงที่ผู้ใช้
ต้องการ และให้อยู่ในระนาบตรงเดียวกัน โดยที่ตำแหน่งยึด
ต้องตรงกับตำแหน่งที่รองรับ.

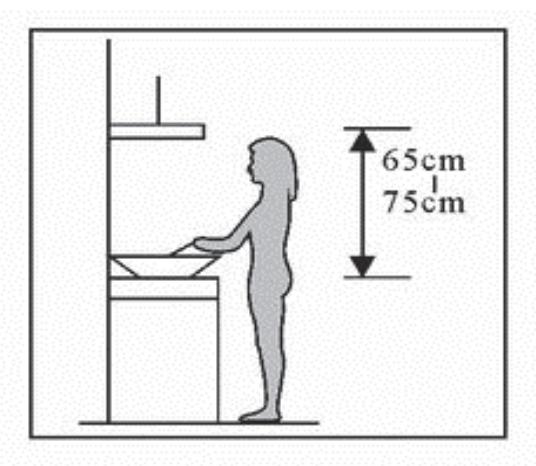

Pic1

3.3 ก่อนประกอบปล่องครอบ ควรทำการตรวจสอบเพื่อ
 ความมั่นใจว่าภายในของปล่องครอบ สามารถปรับความสูง

ใด้ รวมทั้งสามารถแก้ไขการปรับท่อลมระบายอากาศได้ หลังจากนั้นจึงทำการประกอบท่อ ลมระบายอากาศและรางครอบไปยังเครื่องดูดควัน (Pic 3)

3.4 นำเครื่องดูดควันประกอบติดกับขอเกี่ยว (Pic 4)

 3.5 ปรับความสูงของปล่องครอบให้เหมาะสมกับตำแหน่งภายในที่จะประกอบ และยึด โดยการขันสกรู หลังจากทำการปรับและประกอบปล่องครอบแล้วให้ยึดตัวเครื่องดูดควัน ด้วยเซฟตี้สกรู (Pic 5)

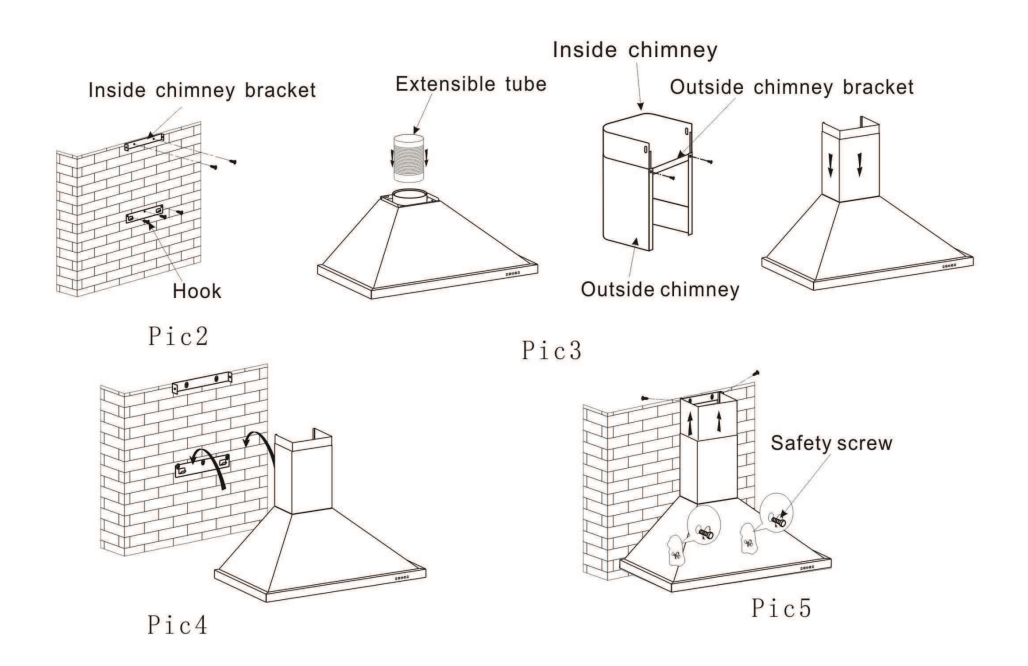

Note: เพื่อความปลอคภัยจึงมีช่องระบายอากาศขนาดเส้นผ่านศูนย์กลาง 6 มม.จำนวน 2 ช่องอยู่ด้านหลัตัวเครื่อง

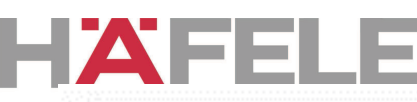

## ในกรณีที่ผลิตภัณฑ์มีกระจก:

3.1 เครื่องดูดควันนี้จะต้องติดตั้งที่ความสูงอย่างน้อย 6575cm เหนือ เตาประกอบอาหาร (26-30 นิ้ว). ( Pic 1)
3.2 ควรติดตั้งขอเกี่ยวเมื่อได้ตำแหน่งตามความสูงที่ผู้ใช้
ต้องการ และให้อยู่ในระนาบตรงเดียวกัน โดยที่ตำแหน่ง
ยึดต้องตรงกับตำแหน่งที่รองรับ.

3.3 ก่อนประกอบปล่องครอบ ควรทำการตรวจสอบเพื่อ
 ความมั่นใจว่าภายในของปล่องครอบ สามารถปรับความ

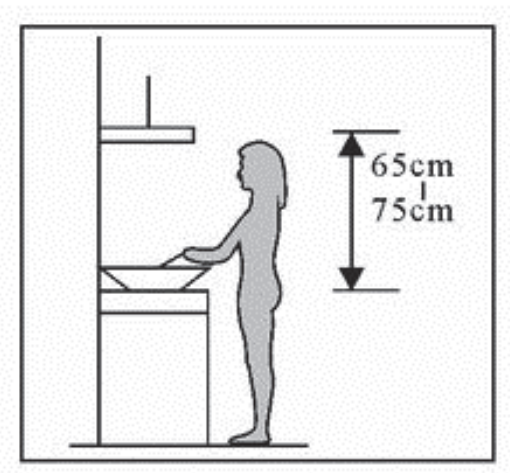

Pic1

สูงได้ รวมทั้งสามารถแก้ไขการปรับท่อลมระบายอากาศได้ หลังจากนั้นจึงทำการประกอบ ท่อลมระบายอากาศและรางครอบไปยังเครื่องดูดควัน (Pic 3)

3.4 นำกระจกมาประกอบตามตำแหน่งและทิศทางตามแนวของเครื่องดูดควัน จากนั้นทำ การยึดสกรู และนำท่อลมระบายอากาศไปยังด้านนอกอาการ ในขณะเดียวกันให้ทำการ ปรับความสูงของปล่องครอบภายนอกให้เหมาะสมกับตำแหน่งภายในและทำการยึดด้วย สกรู ในขั้นตอนนี้ต้องมั่นใจว่าภายในของปล่องครอบสามารถปรับได้อย่างอิสระ (Pic 4) 3.5 นำปล่องครอบทั้ง 2 ชิ้น ประกอบไปยังตัวเครื่องดูดควัน หลังจากทำการปรับความสูง ภายในของปล่องครอบอย่างเหมาะสม และทำการยึดด้วยสกรูกับตัวยึด ท้ายสุดคือการ ประกอบตัวเครื่องดูดควันด้วยเซฟตี้สกรู (Pic 5)

Note: เพื่อความปลอดภัยจึงมีช่องระบายอากาศขนาดเส้นผ่านศูนย์กลาง 6 มม.จำนวน 2 ช่องอยู่ด้านหลังตัวเครื่อง

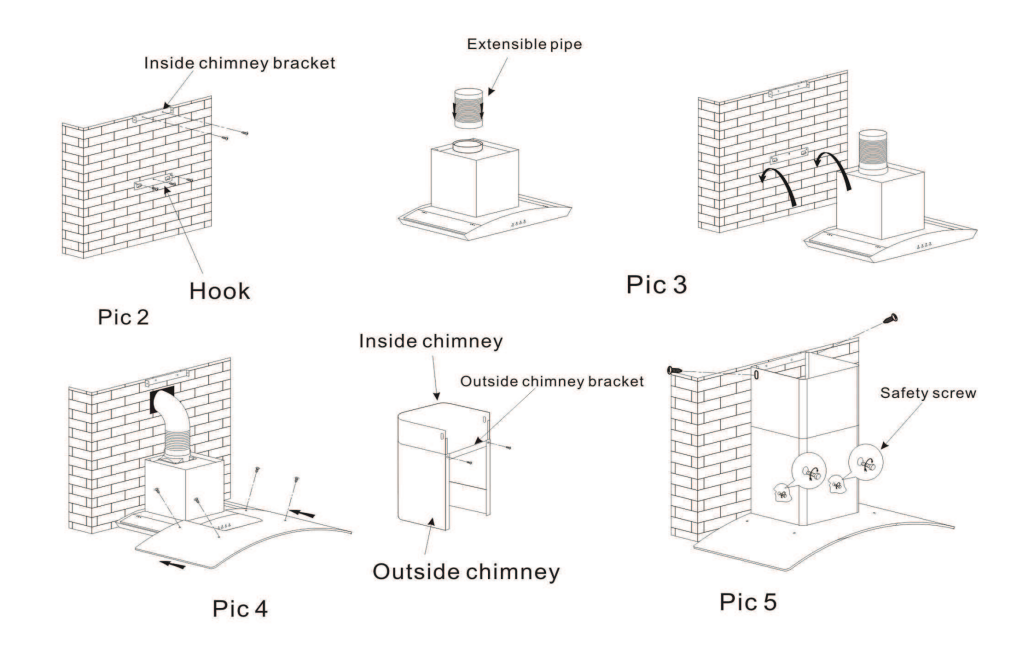

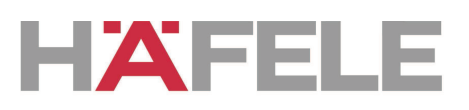

# (4) คำแนะนำในการติดตั้ง

- ก่อนที่จะทำการติดตั้งเครื่องดูดควัน จะต้องมั่นใจว่าพื้นที่ ที่จะติดตั้งต้องสะอาด ปราศจากเศษไม้และสิ่งสกปรก.
- **2.** ไม่สามารถใช้ท่อลมระบายอากาศร่วมกับอุปกรณ์เครื่องใช้อื่นๆ ได้ เช่นท่อแก๊ส และท่อลมร้อน เป็นต้น.
- **3.** การต่อท่อลมระบายอากาศควรจะมีมุมงอ ≥120°,โดยต่อในแนวงนานหรือ อยู่สูงกว่าระดับเริ่มต้น และควรจะต่อท่อระบายอากาศไปยังภายนอก.
- 4. หลังจากทำการติดตั้ง ต้องมั่นใจว่าการระบายน้ำมันจะไม่สะสมอยู่ที่ปลายท่อ.

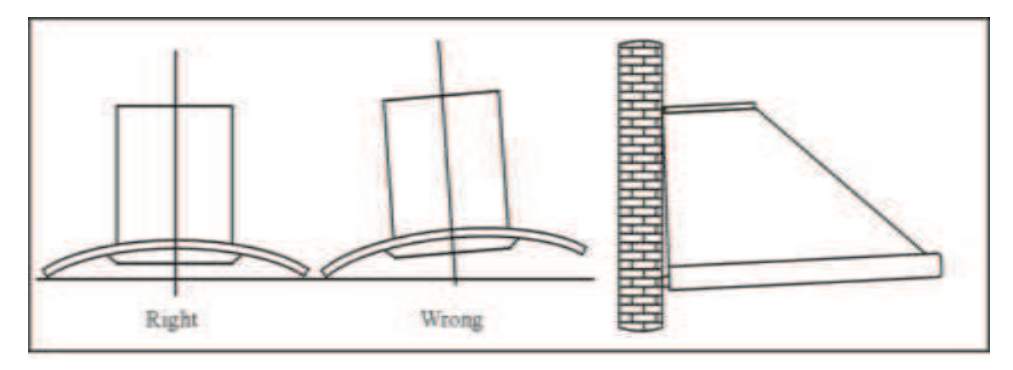

Pic5

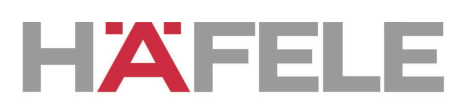

## (5) คำเตือนความปลอดภัย

- 🔶 ไม่ควรให้เด็กใช้งานเครื่องดูดควัน
- ควรใช้เครื่องดูดควันนี้สำหรับภายในครัวเรือนเท่านั้น ไม่ควรใช้ในอุตสาหกรรมอาหารหรือ อื่นๆ
- 🔶 การติดตั้งเครื่องดูดควันควรดำเนินการ โดยช่างผู้เชี่ยวชาญและชำนาญงานเท่านั้น
- ควรทำความสะอาดเครื่องดูดควันและตะแกรงกรองน้ำมันอย่างสม่ำเสมอเพื่อรักษา ประสิทธิภาพการทำงานของเครื่องดูดควัน
- 🔶 ควรทำการปิดสวิตซ์การทำงานของเครื่องดูดควันทุกกรั้งก่อนเริ่มการทำความสะอาด
- ทำความสะอาดเครื่องดูดควันตามคำแนะน้ำในคู่มือนี้ และหลีกเลี่ยงอันตรายจากการเกิดไฟลุก ใหม้เครื่องดูดควัน
- 🔶 ไม่ควรใช้ไฟในการทำให้เครื่องดูดควันแห้ง.
- หากเครื่องดูดควันทำงานผิดปกติ ควรติดต่อสูนย์บริการหลังการขายเพื่อรับการบริการจากช่าง ผู้เชี่ยวชาญ
- 🔶 ควรทำให้้ห้องมีอากาศหมุนเวียนอยู่เสมอเมื่อเปิดใช้งานเตาแก๊สและเครื่องดูดควัน
- ไม่ควรระบายอากาศจากเครื่องคุคควั้นผ่านทางปล่องเดียวกับช่องที่ใช้ระบายความร้อนจากเตา แก๊สประกอบอาหาร หรือเครื่องใช้ไฟฟ้าภายในครัวประเภทอื่นๆ
- ก่อนทำการติดตั้งและใช้งาน ควรศึกษากู่มืออย่างละเอียดและตรวงสอบให้แน่ใงว่าค่า แรงคันไฟฟ้า (โวลต์) และความถี่ไฟฟ้า (เฮิรตซ์) ซึ่งแสดงไว้บนเครื่องดูดควันสอดกล้องกับค่า แรงคันไฟฟ้า (โวลต์) และความถี่ไฟฟ้า (เฮิรตซ์) ภายในบ้าน
- ง้อควรระวัง! ศึกษาคำเตือนในคู่มือนี้เกี่ยวกับการทำงานของเครื่องดูดควัน ในกรณีที่มีการ ระบายอากาศออกสู่ภายนอกอาการ.
- กรุณาเก็บใบเสร็จและใบรับประกัน เพื่อให้แน่ใจว่าคุณจะได้รับการรับประกันสำหรับ เครื่องดูดควันของคุณ

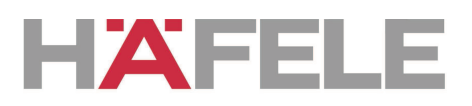

#### (6) การใช้งาน

#### ปุ่มกด Electronic ตามภาพ6A

- 1. เปิดเครื่องดูดควัน; จะมีสัณญานเสียงดังขึ้น 5 ครั้ง. สัณญาณเสียงเป็นการบ่งบอก ว่าเครื่องเริ่มทำงาน.
- **2.** กดปุ่ม low ; ไฟแสดงสถานะที่เลข 1 ทำงาน,สัญญานเสียงดังขึ้น 1 ครั้ง, และ มอเตอร์เริ่มทำงานด้วยความเร็วต่ำ.เมื่อกดปุ่มเดิมอีกครั้งมอเตอร์ก็จะหยุดทำงาน.
- **3.** กดปุ่ม Mid; ไฟแสดงสถานะที่เลข 2 ทำงาน,สัญญานเสียงคังขึ้น 1 ครั้ง, และ มอเตอร์เริ่มทำงานด้วยความเร็วปานกลาง.เมื่อกดปุ่มเดิมอีกครั้งมอเตอร์ก็จะหยุด ทำงาน.
- 4. กดปุ่ม high; ไฟแสดงสถานะที่เลข 3 ทำงาน,สัญญานเสียงดังขึ้น 1 ครั้ง, และมอเตอร์เริ่มทำงานด้วยความเร็วสูงสุด.เมื่อกดปุ่มเดิมอีกครั้งมอเตอร์ก็จะหยุด ทำงาน.
- 5. กดปุ่ม light; ไฟแสดงสถานะที่เลข 4 ทำงาน, และไฟที่ตัวเครื่องดูดควันจะ ทำงาน. เมื่อกดปุ่มเดิมอีกครั้งไฟก็จะดับ, ในทุกๆครั้งที่ทำการกดปุ่มจะมีเสียง สัญญาณขึ้น.

o()☆ Light o()☆ High Mid Dic6A

Indicatorlight 1 2 3 4

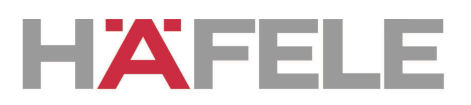

#### ปุ่มกดธรรมดา ตามภาพ6C

- 1. กดปุ่ม stop, และมอเตอร์จะหยุดทำงาน.
- 2. กดปุ่ม Low; สัญญานเสียงดังขึ้น 1 ครั้งและมอเตอร์เริ่มทำงานด้วยความเร็วต่ำ.
- **3.** กคปุ่ม Mid; สัญญานเสียงคังขึ้น 1 ครั้งและมอเตอร์เริ่มทำงานด้วยความเร็ว ปานกลาง.
- **4.** กดปุ่ม High; สัญญานเสียงดังขึ้น 1 ครั้งและมอเตอร์เริ่มทำงานด้วยความเร็ว สูงสุด.
- 5. กดปุ่ม light; ไฟที่ตัวเครื่องดูดควันจะทำงาน. เมื่อกดปุ่มเดิมอีกครั้งไฟก็จะดับ

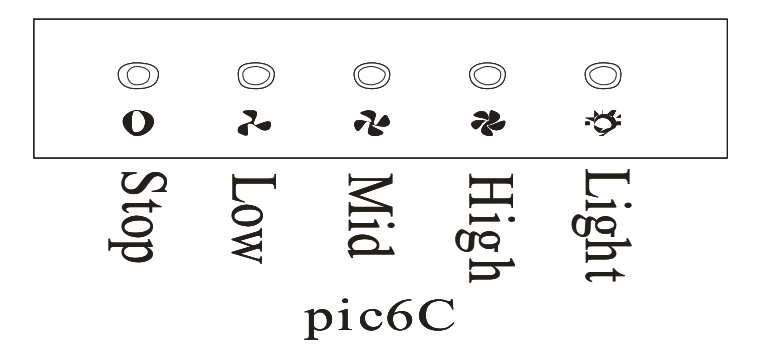

ปุ่มกดแบบนุ่มนวลพร้อมจอ แอลซีดี ตามภาพที่ 7.

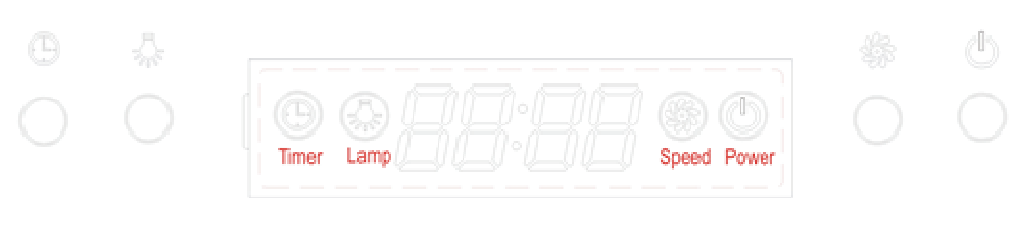

ภาพ 7.

 เสียบปลั๊กเครื่องดูดควัน,หน้าจอ แอลซีดี จะแสดงนาฬิการะบบ 24 ชั่วโมง พร้อม ใฟสีฟ้า. ใฟสีฟ้าจะดับลง 30 วินาทีหลังจากที่เครื่องไม่ได้ถูกใช้งาน.

# HAFELE

- กดปุ่ม "<sup>\$\frac{1}{2}\cdots</sub>" หนึ่งครั้ง; ไฟจะเปิดขึ้นและจอ แอลซีดี จะแสดงสัญลักษณ์ "<sup>\$\frac{1}{2}\cdots</sub>". เมื่อ กดปุ่ม "<sup>\$\frac{1}{2}\cdots</sub>" อีกครั้งไฟ "<sup>\$\frac{1}{2}\cdots</sub>" และจอแอลซีดีจะดับลง
  </sup></sup></sup></sup>
- 3. กดปุ่ม "ﷺ" หนึ่งครั้ง ;เครื่องดูดควันจะทำงานด้วยความเร็วต่ำ และจอ แอลซีดี จะ แสดงสัญลักษณ์ "இ" และ สัญลักษณ์นี้ " ()" จะแสดงการทำงาน เมื่อกดปุ่ม" อีกครั้ง; เครื่องดูดควันก็จะทำงานด้วยความเร็วปานกลาง.และเมื่อกดปุ่ม " พร" อีก ครั้ง; เครื่องดูดควันก็จะทำงานด้วยความเร็วปานสูง.และเมื่อกดปุ่ม " พร" อีกครั้ง; เครื่องดูดควันก็จะทำงานวนกลับมาทำงานด้วยความเร็วต่ำอีกครั้ง. เมื่อเรากดปุ่ม " พร" ; ปุ่ม " ()" จะแสดงการทำงานของเครื่องตลอด. แต่ถ้าคุณต้องการหยุดการ ทำงานของเครื่องดูดควันก็ให้ทำการกดที่ปุ่ม " ()" หนึ่งครั้ง เครื่องก็จะหยุด.
- เมื่อเครื่องดูดควันไม่ทำงาน ; กดปุ่ม "(b)" หนึ่งครั้ง. เครื่องดูดควันจะทำงานด้วย ความเร็วเดิมก่อนหน้านี้ และจอ แอลซีดี จะแสดง " (m)" เมื่อทำการกดปุ่ม " (b)" อีกครั้ง; เครื่องดูดควันจะหยุดทำงานและสัญลักณ์ "(m)" ก็จะหายไปจากหน้าจอ แอลซีดี.
- เมื่อปุ่ม " 🖓" และปุ่ม " 🖏" ไม่สามารถใช้งานได้ ; ปุ่ม " 🕒" จะมีหน้าที่ใช้สำหรับ การตั้งเวลา. กดค้างที่ปุ่ม "⊕" ประมาณ 2 ถึง 3 วินาที; จะแสดง่∂เปีΩในหน้าจอ แอลซีดี และจะกระพริบที่เลฟุ่ 🖓 ซึ่งจะเป็นตัวเลขที่แสดงถึงชั่วโมง. กดปุ่ม " 🐝 " อีกครั้งตัวเลขจะเพิ่มขึ้นทีละ 01. เมื่อทำการกด " 🎆 " อย่างต่อเนื่อง หน้าจอก็จะ แสดงตัวเลขจาก 13:14... จนถึง 23. เมื่อหน้าจอ แอลซีดีแสดงตัวเลขจนถึง 23: และ ก็จะ ไม่มีการเปลี่ยนแปลงตัวเลขต่อหากยังกดปุ่ม"🐝 " . ให้ทำการกดปุ่ม " 🕵 " หนึ่งครั้ง; ตัวเลขจะลดลงทีละ 01. และเมื่อหน้าจอ แอลซีดีแสดง 00; ก็จะ ไม่มีการ เปลี่ยนแปลงตัวเลขต่อหากยังกคปุ่ม " 🕒 ". หลังจากทำการตั้งค่าเวลา;คุณสามารถ เริ่มตั้งค่านาทีได้โดยการกดที่ปุ่ม "🐥 " อีกครั้ง .เลข 🖽 ที่หน้าจอก็จะกระพริบ; ซึ่งจะเป็นตัวเลขที่แสดงถึงนาที กคปุ่ม " 🐲 " หนึ่งครั้งตัวเลขจะเพิ่มขึ้นทีละ 01. เมื่อทำการกด " 🚓 " อย่างต่อเนื่อง หน้าจอก็จะแสดงตัวเลขจาก 01;02... จนถึง 59. เมื่อหน้าจอ แอลซีดีแสดงตัวเลขจนถึง 59; และก็จะไม่มีการเปลี่ยนแปลงตัวเลขต่อ หากยังกดปุ่ม "ﷺ" ให้ทำการกดปุ่ม "😓" หนึ่งครั้ง; ตัวเลขจะลดลงทีละ 01. และ เมื่อหน้าจอ แอลซีดีแสดง 00; ก็จะ ไม่มีการเปลี่ยนแปลงตัวเลขต่อหากยังกดปุ่ม " 🚓 ". หลังจากทำการตั้งทั้งชั่ว โมงและนาทีแล้ว; ให้ทำการกคปุ่ม " 🕒 " เพื่อยืนยัน การตั้งเวลา.

# HAFELE

6. เมื่อปุ่ม " 🏶" ไม่ทำงาน ; สำหรับปุ่ม " 🕒" ใช้สำหรับระบบการปิดการทำงาน ้อัตโนมัติ. สำหรับฟังก์ชั่นการปิดอัตโนมัติสามารถตั้งการทำงานได้ตั้งแต่นาที ที่ 1 ถึงนาที ที่ 60. กดปุ่ม " 🕒" หนึ่ง ครั้ง;มันจะเข้าสู่ฟังก์ชั่นการปิดการทำงาน อัตโนมัติ และ จอแอลซีดี จะแสดงตัวเลข 🖓 🖓 กดปุ่ม " 🏶 " อีกครั้งตัวเลขจะ เพิ่มขึ้นที่ 01. เมื่อทำการกคปุ่ม " 🐝 " อย่างต่อเนื่อง ; หน้าจอ แอลซีคี จะแสคง ตัวเลขไปเรื่อยๆตั้งแต่[15:11]; [16:11]; [17:11] ... จนถึง 61:11] และเมื่อกดปุ่ม " 🕵 " หนึ่งครั้ง; ตัวเลขจะลดลงที่ละ 01.เมื่อทำการตั้งเวลาปิด ้อัต โนมัติเรียบร้อยแล้วให้ทำการกดปุ่ม " 🕒 " เพื่อยืนยันการตั้งค่า. เมื่อคุณตั้งเวลา การปิดอัตโนมัติเช่น 05:00: หน้าจอ แอลซีดีจะแสดงจาก 05:00: 04:59... ้งนกระทั่ง 00:01 00:00. เมื่อแอลซีดีแสดง 00:00; เครื่องดูดควันก็ก็จะปิดอัตโนมัติ และ จอแอลซีดี จะแสดงเพียงนาฬิกา และมีไฟสีฟ้าที่หน้าจอเท่านั้น. หลังจาก 30 วินาทีที่เครื่องดดควันไม่ได้มีการใช้งาน หน้าจอที่มีไฟสีฟ้าแสดงอย่ก็ ้จะดับลง. โปรคระมัคระวังด้วยว่า หลอด ไฟไม่ได้ถูกควบคุม โดยฟังก์ชั่นการตั้งเวลา ปิดอัตโนมัติ.ในครั้งต่อไปหากคุณต้องการใช้ฟังก์ชั่นการปิดอัตโนมัติ และคุณกค ้ปุ่ม " 🕒 " โดยไม่มีการเปลี่ยนแปลงเวลาอะไร. เครื่องดูดควันก็จะทำการปิด อัตโนมัติตามเวลาที่ได้มีการตั้งไว้ตั้งแต่ครั้งก่อนโดยจะเริ่มขึ้นที่วินาทีที่ 5

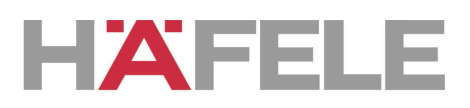

### (7) การดูแลรักษา

#### 7.1 การทำความสะอาดตะแกรงกรองคาร์บอน

ตะแกรงคาร์บอนทำมาจากสแตนเลสสตีลห้ามใช้ร่วมกับผงซักฟอกที่มีฤทธิ์กัด กร่อน. การรักษาความสะอาดของตะแกรงจะเป็นการยืดอายุการใช้งานให้ยาวนานยิ่งขึ้น. กรุณาปฏิบัติตามข้อแนะนำด้านล่างอย่างเข้มงวดด้วย.

วิธีที่ 1: นำตะแกรงไปแช่ในน้ำสะอาคที่อุณหภูมิ 40-50 องศาเซลเซียส, เท ผงซักฟอกและแช่ประมาณ 2-3 นาที. จากนั้นสวมถุงมือและทำความสะอาคด้วย แปรงงนนุ่ม.ห้ามใช้แรงกดมากเนื่องจากจะทำให้ตะแกรงเกิดความเสียหายได้ วิธีที่ 2: สามารถล้างร่วมกับเครื่องล้างจานได้ โดยต้องทำการเซ็ทที่อุณหภูมิประ มาน 60 องศาเซลเซียส

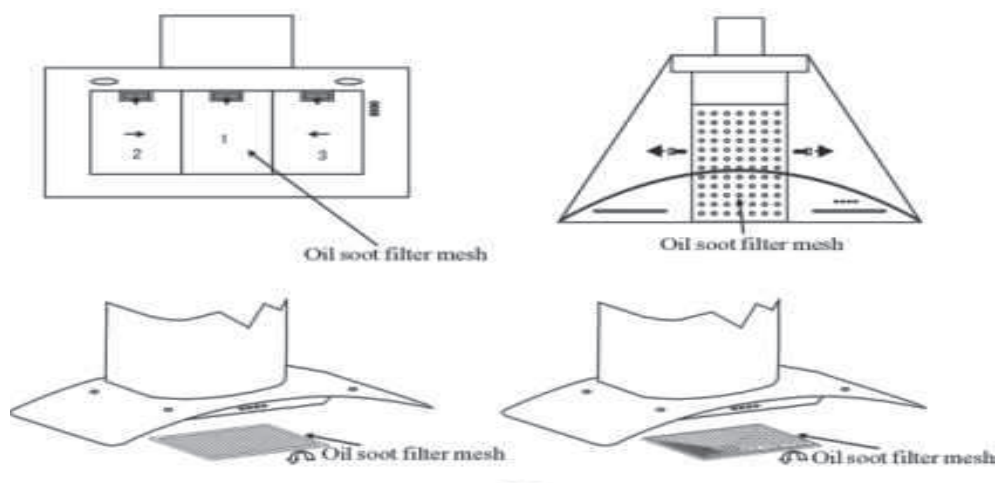

## 7.2 ข้อแนะนำสำหรับการทำความสะอาดเครื่องดูดควัน

- **A.** เพื่อป้องกันการสึกหรอของตัวเครื่องจากการใช้งานในเวลานาน ควรมีการทำความ สะอาดด้วยผงซักฟอกที่ไม่มีฤทธิ์กัดกร่อนทุกๆ 2 เดือน
- **B.** ห้ามใช้น้ำยางัดมันเงาที่มีฤทธิ์กัดกร่อนกับตัวเครื่อง
- C. หลีกเลี่ยงการสัมผัสน้ำของมอเตอร์และอะไหล่เนื่องจากเป็นสาเหตุที่ทำให้เกิด ความเสียหา
- **D.** ปิดเครื่องก่อนทำความสะอาดเครื่องดูดควันเสมอ
- E. ห้ามแผ่นกรองการ์บอนสัมผัสความร้อน
- F. ห้ามฉีกหรือเปิดบริเวณรอบๆของแผ่นกรองคาร์บอน

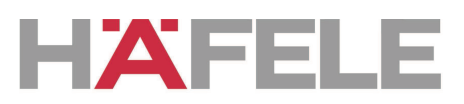

# 8.ลักษณะผิดปกติและการแก้ไขปัญหาเบื้องต้น

| ลักษณะผิดปกติ                       | สาเหตุ                                                              | วิธีการแก้ไข                                     |
|-------------------------------------|---------------------------------------------------------------------|--------------------------------------------------|
|                                     | ใบพัคติดขัด                                                         | กำจัดสิ่งกีดขวางที่ติดใบพัด                      |
| ไฟทำงานแต่มอเตอร์ไม่                | ตัวเก็บประจุเสียหาย                                                 | เปลี่ยนตัวเก็บประจุ                              |
| ทำงาน                               | แบริ่งของมอเตอร์เสียหาย                                             | เปลี่ยนมอเตอร์                                   |
|                                     | มีความผิดปกติกจากด้านในมอเกตอร์<br>หรือมอเตอร์มีกลิ่น               | เปลี่ยนมอเตอร์                                   |
| <sup>1</sup> ฟและนอเตอร์ ให้เท้างาน | นอกเหนือจากสาเหตุข้างต้นที่กล่าวมาแล้วให้ทำการตรวจสอบตามข้อต่อไปนี: |                                                  |
| เพเยราถเผถา เทพ เก เห               | หลอคไฟเสีย                                                          | เปลี่ยนหลอดไฟ                                    |
|                                     | สายไฟหลวม                                                           | เชื่อมต่อสายไฟให้ตรงตาม<br>แผนภาพ                |
| เครื่องสั่น                         | ใบพัดเสียหายทำให้เครื่องสั่น                                        | เปลี่ยนใบพัด                                     |
|                                     | มอเตอร์ประกอบไม่แน่น                                                | ขันมอเตอร์ให้แน่น                                |
|                                     | แขวนตัวเครื่องไม่แน่น                                               | ขันยึดตัวเกรื่องให้แน่น                          |
| แรงดูค ไม่เพียงพอ                   | ระยะห่างระหว่างตัวเครื่องกับเตาห่าง<br>เกินไป                       | ปรับระยะระหว่างตัวเครื่องกับเตา                  |
|                                     | การระบายอากาศจากภายนอกหรือ<br>หน้าต่างบริเวณนั้นมากเกินไป           | เปลี่ยนตำแหน่งติดตั้ง                            |
| การติดตั้งเกรื่องเอียง              | การขันสกรูไม่แน่นเพียงพอ                                            | ขันสกรูสำหรับแขวนให้แน่นและ<br>เป็นระนาบเดียวกัน |
|                                     | ตะขอแขวนเครื่องหลวม                                                 | ขันสกรูสำหรับแขวนให้แน่นและ<br>เป็นระนาบเดียวกัน |

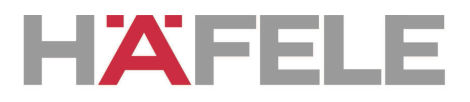

# Cooker hood Instruction Manual

Häfele (Thailand) Limited 57 Soi Sukhumvit 64, Sukhumvit Rd., Bangchak, Phrakanong, Bangkok 10260 Phone: (Head Office): (02) 741-7171

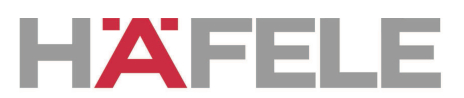

#### CONTENT

| 1 | Notice                 |
|---|------------------------|
| 2 | Feature                |
| 3 | Installation           |
| 4 | Notice of installation |
| 5 | Safety Warning         |
| 6 | Use                    |
| 7 | Maintenance            |
| 8 | Warranty card          |

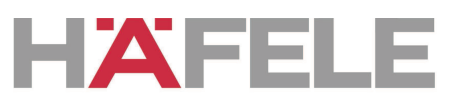

#### NOTICE

- 4. Thank you for choosing our cooker hood. Please read the instruction manual carefully before use.
- 5. The installation work must be undertaken by a qualified and competent fitter.
- 6. The manufacturer disclaims all liability for any damage or injury caused as a result of not following instructions for installation contained in the following text.

The cooker hood is used on 220/240v, 50Hz.

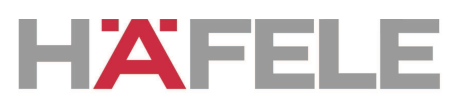

#### (2)FEATURE

**1.** The cooker hood uses high quality materials, and is made with a streamlined design.

**2.** Equipped with a large power low noise electric motor and centrifugal leaf, it produces strong suction, low noise, non stick grease filter and easy to clean.

**3.** With the isolated low voltage circuit board control, 12vAC input, the lights are therefore safer.

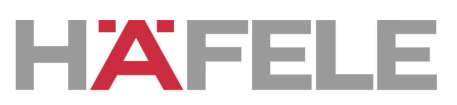

#### (3). Installation

#### If the model without Glass:

3.1 The cooker hood should be placed at a distance of 65-75cm (26-30inch) from the cooking surface for the best effect. See Pic 1.

3.2 Install the hook on a suitable place once the installation height is fixed, and keep it in line. The fixed position of the inside chimney bracket is the place of chimney.3.3 Fix the outside chimney bracket on the

outside chimney, and be sure that the inside chimney can be adjusted the height in it freely as well as fixing the extensible pipe. Afterwards, install the extensible pipe and chimney on the cooker hood. See Pic 3.

3.4 Put the cooker hood on the hook. See Pic 4.

3.5 Adjust the height of the inside chimney to the position of the inside chimney bracket and fix on it by screw, after ajusting the position, fix the body with safety screw. See Pic 5.

Note: The two safety vents are positioned on the back casing, with diameter of 6mm.

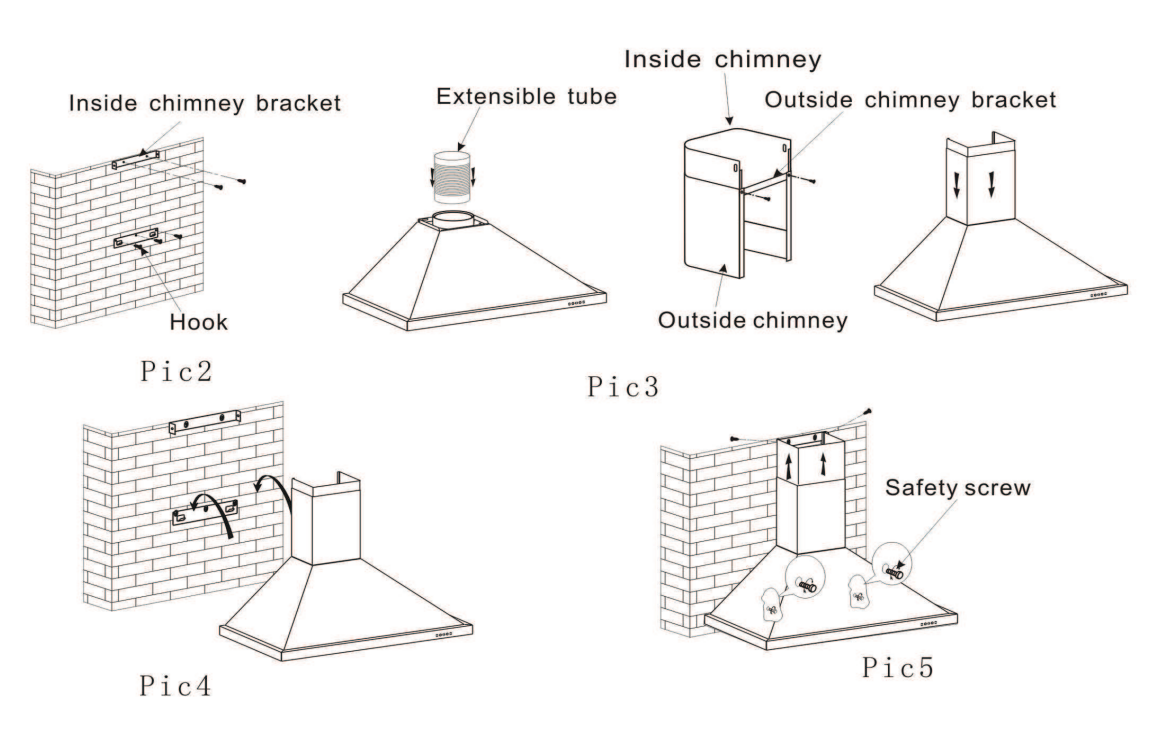

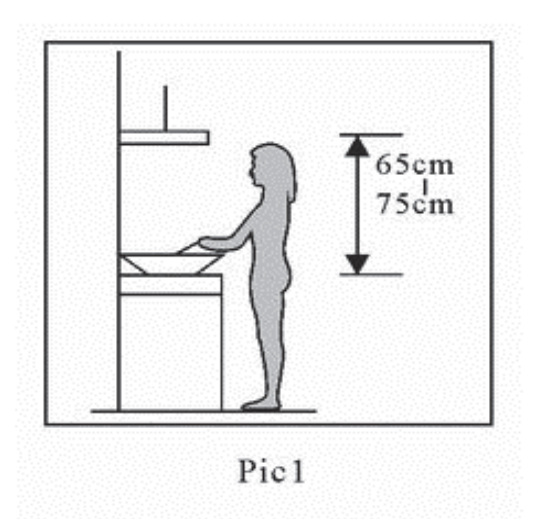

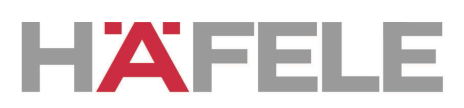

#### If the model with Glass:

3.1 The cooker hood should be placed at a distance of 65-75cm (26-30inch) from the cooking surface for the best effect. See Pic 1.3.2 Install the hook on a suitable place once the installation height is fixed, and keep it in line. The fixed position of the inside chimney bracket is the place of chimney.

3.3 Fix the extensible pipe according to the lead direction and way, and then put the cooker hood on the hook. See pic 3.

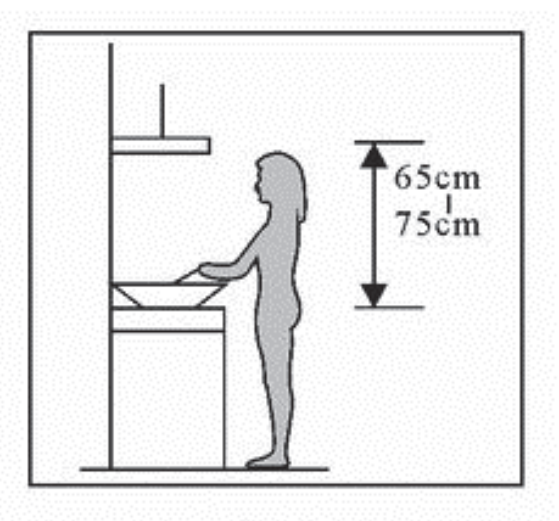

Pic1

3.4 Put the glass according to the lead direction

and way on the cooker hood, and then use the screws to fix the glass, also lead the extensible pipe outside of the room, meanwhile adjust the height of the inside chimney to the position of the inside chimney bracket and fix on it by screw, here should be sure the inside chimney can be flexed freely. See Pic 4.

3.5 Put the two chimneys together onto the cooker hood body, meanwhile adjust the height of the inside chimney into the suitable height, and fix the inside chimney to the inside chimney bracket by screw. Finally, fix the body with safety screw. See Pic 5.

Note: The two safety vents are positioned on the back casing, with diameter of 6mm.

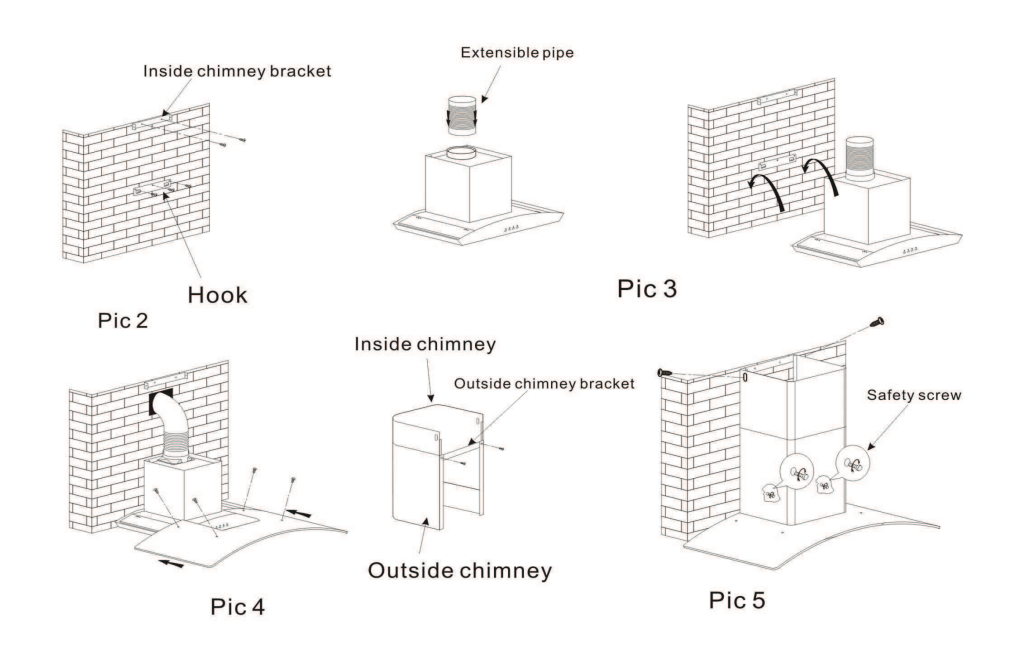

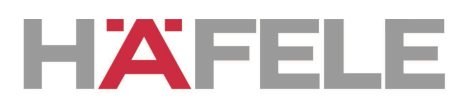

#### (4) NOTICE OF INSTALLATION

- **5.** Before installation, please ensure the area is clean to avoid suction of the remaining bits of broken wood and dust.
- 6. It cannot share the same air ventilation tube with other appliance such as gas tube, warmer tube, and hot wind tube.
- 7. The bending of ventilation tube should be  $\ge 120^{\circ}$ , parallel or above the start point and should be connected to the external wall.
- **8.** After installation, make sure that the extractor is level to avoid grease collection at one end.

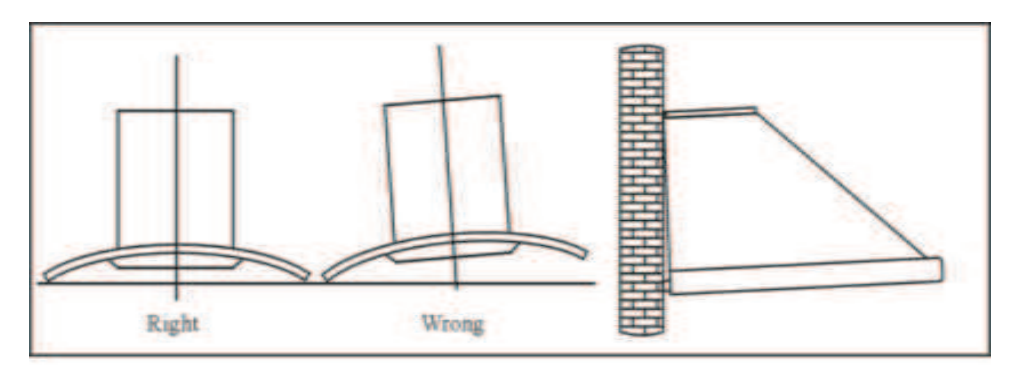

Pic5

# HAFELE

#### (5) SAFETY WARNING

- $\diamond$  Keep your children from using the cooker hood.
- ✤ Your cooker hood is for domestic use only, not suitable for barbecue, roast shop and other commercial use.
- ♦ Any installation work must be carried out by a qualified electrician or competent person.
- ☆ The cooker hood and its filter mesh should be cleaned regularly in order to keep in good working order.
- ♦ Before cleaning, always ensure that you have switched your cooker hood off.
- Clean the cooker hood according to the instruction manual and keep the cooker hood from the danger of burning.
- $\diamond$  No fire for drying your cooker hood.
- ✤ If there is any fault with your cooker hood, please call the service department appointed by agent for servicing.
- $\diamond$  Please keep the room draughty when your cooker hood and gas hob are working.
- ✤ Do not exhaust the gas from cooker hood through the same heated flue which is for the gas from gas hob and other kitchen appliances.
- → Before installation and usage, read all the instructions and make sure that the voltage (V) and the frequency (Hz) indicated on your cooker hood are exactly the same as the voltage (V) and the frequency (Hz) in your home.
- In order to get the most out of your cooker hood, please read the instruction manual before installing & using, and keep it in a safe place.
- Ensure that you could get our guarantee for your cooker hood, please provide the warranty card and purchase receipt, or the guarantee will not be offered.

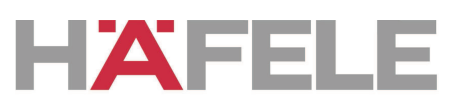

#### (6) Speed adjustment .See pictures

#### **Electronic Button**

- **6.** Turn on the power; the buzzer will buzz five times. The sound shows that the appliance is powered.
- 7. Push the low button, the indicating light 1 on, the buzzer will buzz once, and the motor runs at low speed. Push it again and the motor will stop.
- 8. Push the middle button, the indicating light 2 on, the buzzer will buzz once, and the motor runs at mid speed. Push it again and the motor will stop
- **9.** Push the high button, the indicating light 3 on, the buzzer will buzz once, and motor runs on high speed. Push it again and the motor will stop
- **10.** Push the light button; the indicating light 4 on, and the two lighting lamps will come on. Push it again and the lamps will turn off, with every push the buzzer will buzz one time.

o()☆ Light o()☆ High O()☆ Mid Pic6A

Indicatorlight ① ② ③ ④

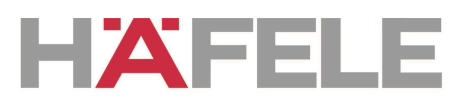

### **Push button**

- 6. Push stop button, and the motor will stop.
- 7. Push the low button, the buzzer will buzz once, and the motor runs at low speed.
- **8.** Push the mid button, the buzzer will buzz once, and the motor runs at mid speed.
- **9.** Push the high button, the buzzer will buzz once, and the motor runs at high speed.
- **10.** Push the light button and the two lights will come on. Push it again and the light will turn off.

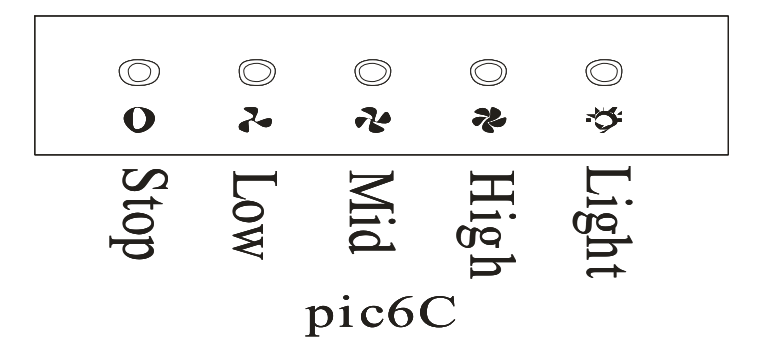

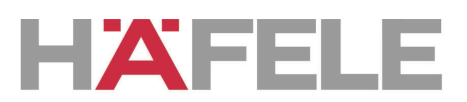

### **LCD Electronic button**

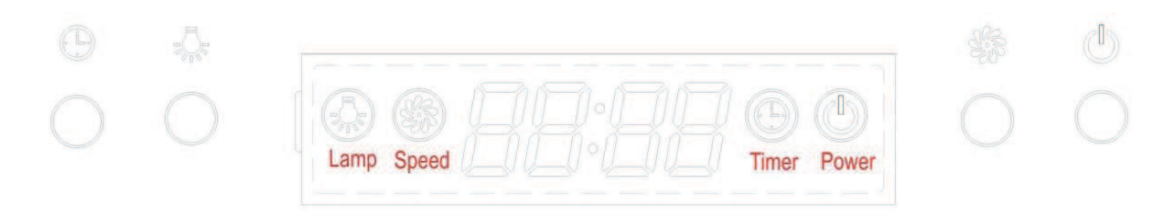

Pic 7

- 1. Plug the hood; LCD will display 24-hour system with blue backlight. Backlight will be extinguished after 30 seconds without any operation.
- Press "<sup>1</sup>/<sub>2</sub>" button once; lights will be on and LCD will show "<sup>1</sup>/<sub>2</sub>".
   Press "<sup>1</sup>/<sub>2</sub>" button again; lights will be off and "<sup>1</sup>/<sub>1</sub>" on LCD will disappear.
- 3. Press "Speed" and "O" button will be on. Press "S" button again; the hood works at MEDIUM speed. Press "S" button one more time; the hood works at HIGH speed. Press "S" button again; the hood works at LOW speed again and it repeat. While pressing "S" button; the "O" button is always on. If you want to stop the hood now; press the "O" button once.
- 4. When the hood is not working; press "<sup>(U)</sup>" button once. The hood will

work at the speed it works last time and LCD will show "Speed". Press

"U" button again; the hood stop working and "Speed" will disappear from LCD.

5. When both " $\mathcal{P}$ " button and " $\mathcal{P}$ " button don't work; " $\mathcal{P}$ " button is used for time-setting. Press " $\mathcal{P}$ " button for 2 to 3 seconds;  $\mathcal{P}$  will be shown on LCD and  $\mathcal{P}$  flashes; which represents hour. Press " $\mathcal{P}$ " button once the number adds by 01. Continue pressing " $\mathcal{P}$ " button; it will display from 13;14... until 23. When LCD shows 23; it doesn't work by pressing " $\mathcal{P}$ " button. Press " $\mathcal{P}$ " button once; the number

# HÄFELE

reduces by 01. When LCD shows 00; it doesn't work by pressing " $\bigcirc$ " button. After setting hour; you can start setting minute by pressing " $\bigcirc$ " button again. If on LCD flashes; which represents minutes. Press " $\bigcirc$ " button once the number adds by 01. Continue pressing " $\bigcirc$ " button; it will display from 01;02... until 59. When LCD shows 59; it doesn't work by pressing " $\bigcirc$ " button. Press " $\bigcirc$ " button once; the number reduces by 01. When LCD shows 00; it doesn't work by pressing " $\bigcirc$ " button. After setting hour and minute; press " $\bigcirc$ " to confirm.

6. When """ button is working; """ button is used for delay timer function. If the motor is not working, only the lights are lit, the timer could not be set. Delay timer function allows you to set the hoods automatically power off according to the delay timer you set from 1 minute to 60 minutes. Press """ button once; it enters for delay timer setting and LCD shows """ button once; it enters for delay timer adds by 01. Continue pressing """ button; it will display from """ button; it will display from """ button once; the number reduces by 01. After setting delay timer you want; press """ button to confirm. If you set delay timer as 05:00; the LCD display will show from 05:00; 04:59... until 00:01 00:00. When LCD shows 00:00; the hood will automatically power off and LCD display will only show 24-hour system with blue backlight. After 30

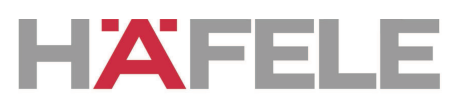

#### (7) MAINTENANCE

#### 7.1 The cleaning of the carbon grease filter mesh

The filter mesh is made of high-density stainless steel. Please do not use the corrosive detergent on it. Keeping this filter clean will keep the appliance running correctly. Please strictly follow the guidelines below.

Method 1: Put the mesh into 40-50 c clean water, pour on detergent, and soak for 2-3 mins. Wear gloves and clean with a soft brush. Please do not apply too much pressure, as the mesh is delicate and

will damage easy.

Method 2: If instructed to do so, it can be put into a dishwasher, set the temperature at around 60 degrees.

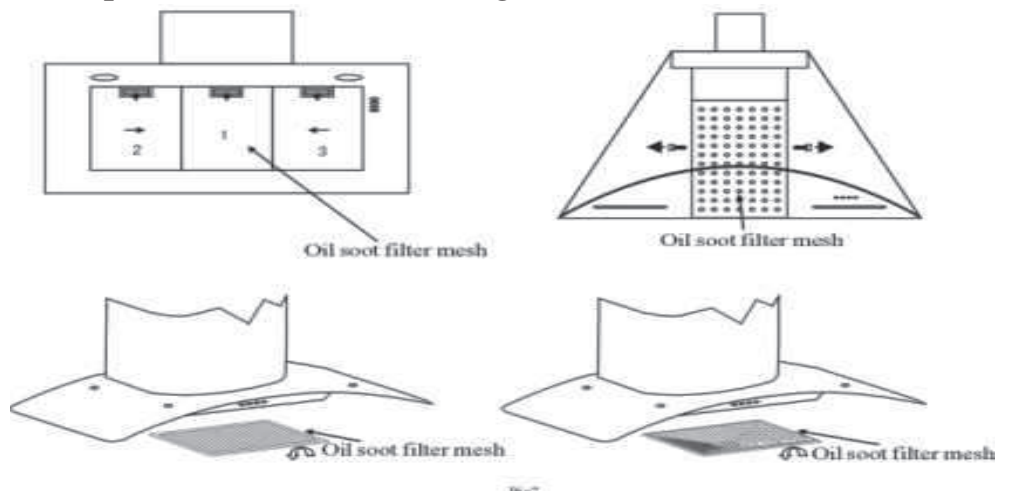

#### 7.2 Notice of cleaning cooker hood

- **G.** To protect the main body from corrosion over a long period of time, the cooker hood should be cleaned with hot water plus non corrosive detergent every two months.
- **H.** Please do not use abrasive detergent for it will damage the body.
- I. Keep the motor and other spare parts free from water, as this will cause damage to the appliance.
- **J.** Before cleaning the appliance please remember to cut off power
- **K.** The carbon filter shouldn't be exposed to heat.
- L. Please don't tear open the fixed bar around the carbon filter

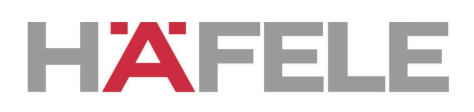

## 8. Abnormity and Solution

| Fault                                              | Cause                                                        | Solution                                               |
|----------------------------------------------------|--------------------------------------------------------------|--------------------------------------------------------|
|                                                    | The leaf blocked                                             | Get rid of the blocking                                |
| Light on, but motor<br>does not work               | The capacitor damaged                                        | Replace capacitor                                      |
|                                                    | The motor jammed bearing damaged                             | Replace motor                                          |
|                                                    | The internal with of motor off<br>a bad smell from the motor | or Replace motor                                       |
| Light does not work. Beside the above mentioned, c |                                                              | heck the following:                                    |
| motor does not work                                | Light damaged                                                | Replace lights                                         |
|                                                    | Power cord looses                                            | Connect the wires as per the electric diagram          |
| Shake of the body                                  | The leaf damaged and causes shaking                          | Replace the leaf                                       |
|                                                    | The motor is not tightly hanged                              | Lock the motor tightly                                 |
|                                                    | The body is not tightly hanged                               | Fixed the body tightly                                 |
| Insufficient suction                               | The distance between the body and the gas top too long       | Readjust the distance                                  |
|                                                    | Too much ventilation from<br>open doors or windows           | Choose a new place and resemble the machine            |
| The machine inclines                               | The fixing screw not tight enough                            | Tighten the hanging<br>screw and make it<br>horizontal |
|                                                    | The hanging screw not tight enough                           | Tighten the hanging<br>screw and make it<br>horizontal |